# Kurzanleitung Multimedia / Multimedia Navi Pro

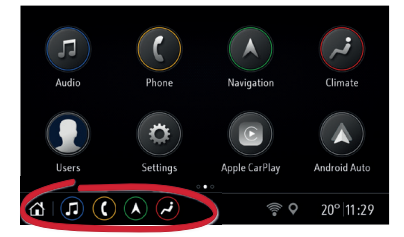

Die Startansicht bietet Zugriff auf alle Anwendungen. Die untere Leiste bietet einen schnellen Zugriff auf:

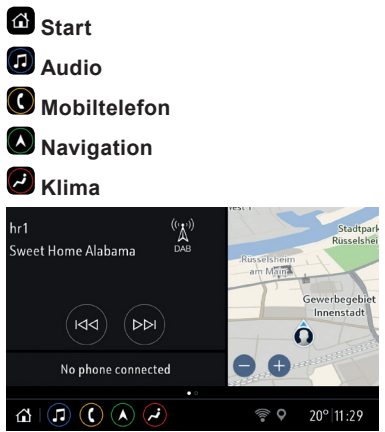

Durch Wischen nach rechts in der Startansicht wird die Gesamtansicht angezeigt. Die Kachelansicht bietet einen Überblick über die aktuell wiedergegebene Medienquelle, den Telefonstatus und die Navigationskarte.

Hinweis: Zum Anzeigen der Navigationskarte in der Gesamtansicht müssen zuerst die allgemeinen Geschäftsbedingungen akzeptiert werden, indem die Navigationsanwendung von der Startansicht aus gestartet wird.

## Personalisierung

Gilt für Multimedia Navi Pro.

Beim ersten Einschalten des Infotainment Systems wird das Standardprofil "Gast" verwendet.

Sie können ein eindeutiges Benutzerprofil erstellen und bevorzugte Radiosender, Audioeinstellungen und Navigationsziele mit dem Profil verknüpfen.

Hinweis: Beim Erstellen eines neuen Profils werden alle Einstellungen für das Profil auf die Standardwerte gesetzt.

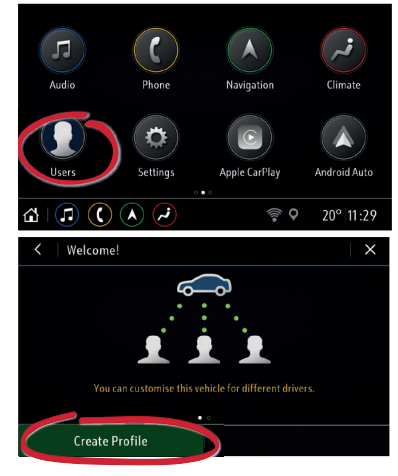

Im Menü **Profile** die Option **Profil erstellen** und dann **Neues Profil hinzufügen** auswählen. Den Namen eingeben, ein Profilbild auswählen und wählen, ob das Profil mit einem Fahrzeugschlüssel verbunden werden soll. Anschließend die bevorzugten Infotainment-Einstellungen und Favoriten speichern. In der Navigationskarte können eine Heim- und Büroadresse zur einfachen Zieleingabe gespeichert werden.

Bei jedem Systemstart wird das jeweils aktive Benutzerprofil angezeigt.

## Audio

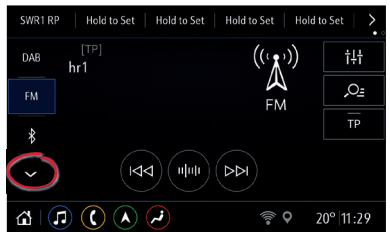

#### In der Gesamtansicht **Audio** eine Medienquelle auswählen. Dazu auf ~ drücken und ...

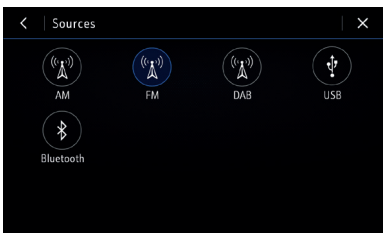

... anschließend eine Quelle aus dem Menü auswählen.

Die Liste über ~ zeigt die zuletzt verwendeten Quellen an. Beim Anschließen eines neuen Geräts am Infotainment System dieses neue Gerät über ~ als neue Quelle aus dem Quellenmenü auswählen.

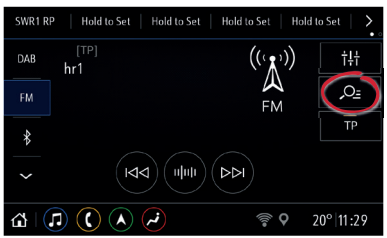

Durch Tippen auf *P* den Radiosender wechseln bzw. die Medien durchsuchen.

Zum Speichern des aktuell wiedergegebenen Radiosenders bzw. DAB-Senders eine beliebige Taste in der oberen Leiste gedrückt halten.

Zum Einrichten der Audioeinstellungen †† auswählen.

## Mobiltelefone

# Ein Mobiltelefon über Bluetooth koppeln

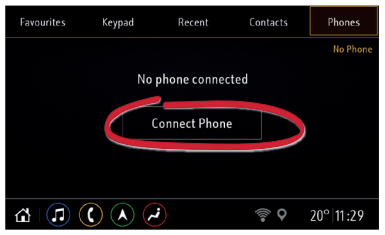

- In der Gesamtansicht Mobiltelefon die Registerkarte Mobiltelefone auswählen. Dann auf Mobiltelefon verbinden und anschließend auf Telefon hinzufügen tippen.
- Am Mobiltelefon die Bluetooth-Funktion aktivieren und eine Gerätesuche ausführen. Das Infotainment System aus der Bluetooth-Geräteliste auf dem Mobiltelefon auswählen.
- Den auf dem Mobiltelefon und am Infotainment System angezeigten Code vergleichen. Am Mobiltelefon die Verbindung akzeptieren und dann am Display des Infotainment Systems auf Koppeln tippen.
- Nach der Kopplung müssen bestimmte Geräteeinstellungen auf dem Mobiltelefon aktiviert werden (z. B. Telefonbuch).

Das Mobiltelefon wird nun automatisch mit dem Infotainment System verbunden.

#### Verbindungseinstellungen

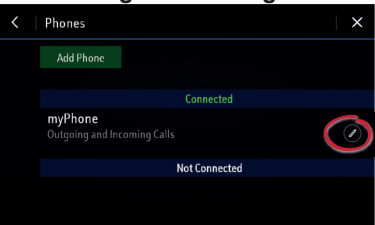

Auf ✓ tippen, um die Bluetooth-Verbindungsoptionen für ein verbundenes Mobiltelefon einzurichten.

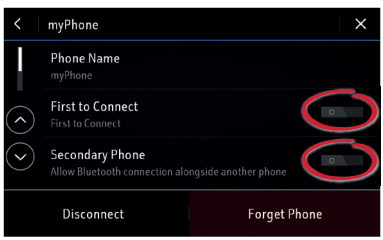

#### Die Option Bevorzugt verbinden

legt fest, dass zuerst das betreffende Mobiltelefon verbunden wird, wenn sich zwei oder mehrere gekoppelte Mobiltelefone in Reichweite des Infotainment Systems befinden.

Wenn **Zweites Mobiltelefon** aktiviert ist, wird die Bluetooth-Verbindung eines zweiten Telefons immer zugelassen.

### Navigation

Gilt für Multimedia Navi Pro.

Bei der ersten Verwendung der Funktion **Navigation** müssen für jedes Benutzerprofil zuerst die allgemeinen Geschäftsbedingungen und die Datenschutzerklärung akzeptiert werden.

Auf dem Display wird eine Einführung zu den Funktionen der verbundenen Navigation angezeigt. Die verbundene Navigation umfasst:

- · Echtzeit-Verkehrsinformationen
- personalisierte Suchen und Routenführung
- · vorausschauende Navigation
- Informationen zu Parkplätzen und Kraftstoffpreisen

Die vorausschauende Navigation durch Tippen auf **Einschalten** aktivieren und die zusätzliche Datenschutzerklärung bestätigen. Die vorausschauende Navigation kann jederzeit in den **Einstellungen** der Navigationsfunktion deaktiviert werden.

#### Netzwerkverbindung

Zur Verwendung der verbundenen Navigation ist eine Netzwerkverbindung erforderlich.

Tethering mit einem USB-WLAN-Hotspot oder einem Mobiltelefon:

|         | System        |            | Apps |            | Vehicle   |
|---------|---------------|------------|------|------------|-----------|
|         | Time/Date     |            |      |            |           |
|         | Language      |            |      |            |           |
|         | Phones        |            |      |            |           |
| Ô       | Wi-Fi Network | s          |      |            |           |
| $\odot$ | Privacy       |            |      |            |           |
| ŵ       |               | <b>(~)</b> |      | <b>•</b> • | 20° 11:29 |

- In der Gesamtansicht Einstellungen die Registerkarte System auswählen und auf WLAN tippen.
- Die Hotspot-Funktion in den Einstellungen des mobilen Geräts aktivieren und das Hotspot-Passwort überprüfen.
- Der Name des Geräts sollte jetzt auf dem Infotainment-Display angezeigt werden. Auf den Namen tippen und das WLAN-Passwort eingeben. Auf Bestätigen tippen.

Nachdem die Verbindung erfolgreich hergestellt wurde, wird das Gerät als Verbunden angezeigt und in der unteren Leiste erscheint das WLAN-Symbol.

Hinweis: Die Verwendung der Funktionen der verbundenen Navigation verbraucht mobile Daten. Zusätzliche Gebühren können anfallen.

Navigationskartenansicht

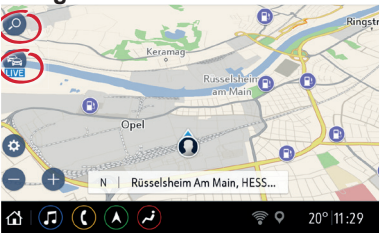

Zum Eingeben verschiedener Zielarten (z. B. einer Adresse oder eines Sonderziels) > auswählen.

## Sprachsteuerung

Gilt für Multimedia Navi Pro.

## Smartphone-Sprachsteuerung

✤ am Lenkrad gedrückt halten, um die Smartphone-Sprachsteuerung (z. B. Siri) zu aktivieren, während das Mobiltelefon über das USB-Kabel für Android Auto oder Apple CarPlay verbunden ist.

## Android Auto und Apple CarPlay

Mit Android Auto und Apple CarPlay kann mit dem Infotainment System auf zertifizierte Apps von kompatiblen Smartphones zugegriffen werden. Erkundigen Sie sich bei Ihrem Mobiltelefonanbieter, ob Ihr Telefon kompatibel ist und Android Auto oder Apple CarPlay in Ihrem Land verfügbar ist.

So verwenden Sie Android Auto und/ oder Apple CarPlay:

- Die Android Auto-App herunterladen. F
  ür Apple CarPlay ist keine App erforderlich.
- Das Android-Telefon oder Apple iPhone mithilfe des USB-Kabels am entsprechenden USB-Anschluss anschließen. Das werkseitig mitgelieferte USB-Kabel des Geräts verwenden. Kabel aus dem Zubehörmarkt oder von Drittanbietern funktionieren möglicherweise nicht.

Um Android Auto zu verwenden, müssen bestimmte Geräteeinstellungen auf dem Android-Mobiltelefon aktiviert werden.

Zum Starten von Android Autooder Apple CarPlay das entsprechende Symbol in der Startansicht auswählen.

Hinweis: Um die Batterie eines Smartphones ohne Starten der Mobiltelefonprojektion zu laden, Apple CarPlay bzw. Android Auto deaktivieren (Schritt 2) und das Mobiltelefon mit einem USB-Kabel am Infotainment System anschließen.

Weitere Informationen sind in der Betriebsanleitung und online erhältlich. Online stehen außerdem Videos mit Anleitungen zur Verfügung.

https://www.opel.de/opelerleben/infotainment.html

Copyright by Opel Automobile GmbH, Rüsselsheim, Germany

Ausgabe: Juli 2018

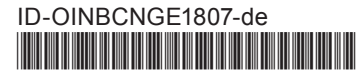

iPhone ist eine eingetragene Marke von Apple Inc.; Siri ist eine eingetragene Marke von Apple Inc.